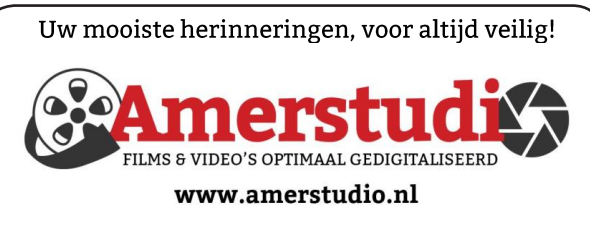

Rob de Groot - - Nieuw-Vennep

Haal- en brengservice - - tel. 06-22 54 97 80

De QR code van de website

www.decvb.nl

open uw camera en scan de code

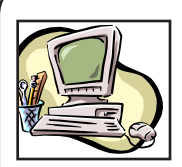

### **NiVeSoft Computers**

-Verkoop computers nieuw en gebruikt -Laptops, printers en installatie op maat -Installatie of herinstallatie en ondersteuning voor uw computer. -Netwerk aanleg en ondersteuning -Oplossen van problemen en storingen Piet van Sprang Dotterbloemstraat 41 2153 ES Nieuw Vennep Telefoon: 0252-674279 E-mail info@nivesoft.nl

Info www.nivesoft.nl of www.bto.eu

#### Diascanner ION Film2SD Pro

Met deze scanner kopieert u uw negatieven en dia's direct op een SD geheugen kaart.

Met een borg van € 50,kunt u de diascanner voor

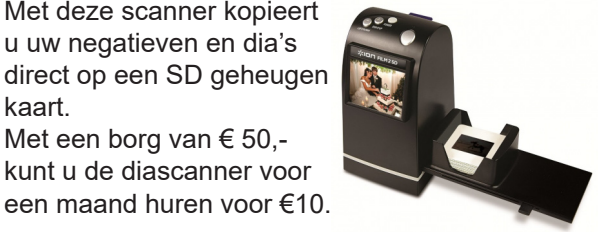

# Inhoud

| Colofon, voorwoord                              | 2 |
|-------------------------------------------------|---|
| Microsoft Defender verbeterd                    | 3 |
| Windows 10 installeren met account              | 4 |
| Stap over naar Windows 10 nu het nog gratis kan | 4 |
| Tips & trucs                                    | 5 |
| Vraag & antwoord                                | 6 |
| Terugblik clubdag 2 november, fotowedstrijd     | 7 |
| Cursus, jarigen, weekbladen digitaal            | 8 |
| Presentatie adresbestand- en etiketten maken    | 8 |

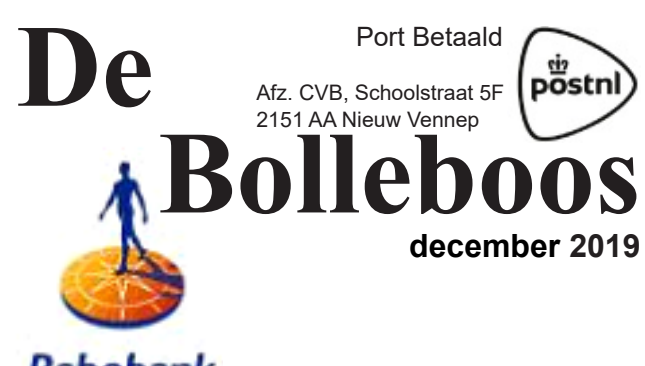

Rabobank sponsor van de CVB

# De komende clubdag is op 7 december 2019

van 10.00 - 15.00 uur

11.00 - 12.00 uur: presentatie adresbestand- en etiketten maken

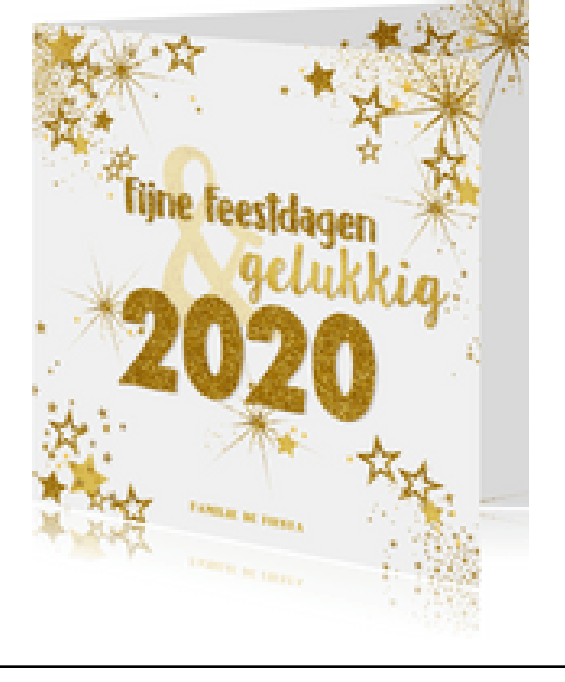

Gratis parkeren

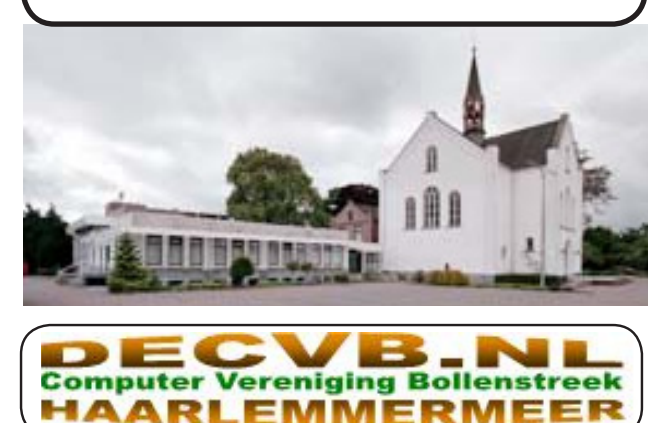

### <u>Colofon</u>

Bijeenkomsten en presentaties: 7 december 4 januari 2020 1 februari 7 maart Clubdagen: van 10.00 - 15.00 uur Toegang: niet leden € 3,- (tot 16 jaar € 2,-)

#### Inloopmiddag (13.30 - 16.00 uur): 11 februari

#### Het adres waar de bijeenkomsten plaatsvinden:

Gebouw Het Trefpunt (0252 672476) Hoofdweg 1318 2153 LS Nieuw-Vennep

#### Contributie:

€ 24,00 per jaar (van 1 januari t/m 31 december) (met machtiging € 1,50 korting) IBAN nummer: NL22 INGB 0000 5769 68 T.n.v. Computer Vereniging Bollenstreek Kamer van Koophandel nummer: 40596213

> Voor het laatste nieuws, de Bolleboos, incl. archief en V&A, kijkt u op www.deCVB.nl

#### Voorzitter - vacature

Voorzitter: voorzitter@decvb.nl Ad Interim, Andries Vermeulen, 06 81804503 Vicevoorzitter: vicevoorzitter@decvb.nl Andries Vermeulen, 06 81804503 Penningmeester: penningmeester@decvb.nl Nel van der Linden, 06 38988445 Secretaris: secretaris@decvb.nl Mieke Ebell, 06 24941956 Public Relations: publicrelations@decvb.nl Louis van den Bosch, 06 10291661 Cursusinfo&coördinatie: cursusinfo@decvb.nl Hans Gozeling, 06 20976331 Drukwerk / verspreiding: secretaris@decvb.nl Mieke Ebell, 06 24941956 Internetsite: webbeheerder@decvb.nl Ruth Spaargaren, 06 23905812 Redactie Bolleboos: redactie@decvb.nl Rob Hendriks, 06 50120191

**Helpdesk:** Voor hulp kunt u terecht via bovenstaande e-mailadressen en in noodgevallen via hun mobiel of maak een afspraak voor hulp op clubdagen of inloopmiddagen.

De Bolleboos verschijnt minimaal 9 maal per jaar voor leden gratis

### **Voorwoord**

De winter is weer in aantocht. Het is weer voorbij die mooie zomer en de winter is zich al weer langzaam aan het opwarmen. De klok is weer verzet en de biologische klok moet zich nog langzaam aanpassen aan de steeds korter durende dagen. Het worden voor ons allen weer drukke of minder drukke dagen zoals de komst van Sinterklaas, kerst en oud- en nieuw. Het lijkt misschien wat vroeg als u dit leest maar de tijd gaat snel en er verschijnen op internet weer vele leuke sites en oude bekende als 1001gedichten. nl waar u zich kan laten inspireren om leuke gedichten te maken bij de pakketjes van Sinterklaas.

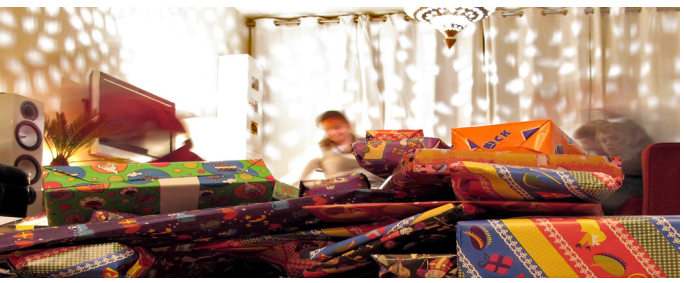

Ook voor de komende kerstdagen zijn er diverse mogelijkheden om een ieder weer alle geluk toe te wensen met bijvoorbeeld Greetz.nl maar wat ik persoonlijk leuker vind is om iemand een kaart te sturen. Om de huiskamer mee op te vrolijken is het voor mij altijd leuker dan een digitaal kaartie. Een waaier of collage in de huiskamer van alle ontvangen kaarten doet toch gezelliger aan. Natuurlijk moeten we wel nog even alle adressen controleren in ons digitale bestand zodat de stickers uitgeprint kunnen worden voor op de kaarten, want zeker mijn handschrift is niet altijd duidelijk te lezen. Om hier geen vergissingen te maken ziet de post wel duidelijk waar het dan heen moet. Er zijn diverse leden die op de clubdagen gebruik hebben gemaakt van hoe je een adressenbestand moet maken, kan printen en deze wetenschap vast wel met elkaar willen delen. Natuurlijk zijn ook Andries, Louis, Mieke, Hans. Nel en Ferdinand aanwezig om u te helpen bij u computerproblemen op het gebied van Windows, Android en iPad. We zien u dan ook weer graag komen op onze volgende club dag op zaterdag 7 december.

Hans Gozeling

#### **Contributie in 2020**

Het jaar 2020 komt eraan. We gaan dan in januari weer de contributie innen. Degenen die een machtiging hebben afgegeven moeten eind januari hun bankafschrift in de gaten houden, want dan wordt er  $\in$  22,50 van de rekening afgeschreven voor het lidmaatschap van de CVB. Aan de leden zonder machtiging vragen we vriendelijk of ze in januari  $\in$  24,- over willen maken op:

rekening NL22 INGB 0000576968 t.n.v. Computer Vereniging Bollenstreek.

We hebben ook een verzoekje aan de leden die de Bolleboos per post willen ontvangen om  $\in 10,-$  over te maken op bovenstaand rekening nummer voor 10 x het clubblad in 2020.

Allen hartelijk dank en een prettige jaarwisseling.

Nel van der Linden, penningmeester

## Microsoft Defender, de virusscanner van Windows 10, is verbeterd

Alweer een stukje over Defender zult u wel denken, maar dit behoeft wel een toelichting. Windows Defender was tot voor een paar jaar terug maar een zeer matige virusscanner. Vanaf de introductie van Windows 10 in 2015 heeft Microsoft ingezien, dat de ingebouwde scanner beter moet zijn uitgerust tegen kwaadaardige virussen en malware. In vergelijking met commerciële en betaalde programma's scoort het programma steeds beter in vergelijkingstests. Nog afgezien van uw persoonlijke voorkeur, is er feitelijk geen reden meer om een ander programma te installeren. Wie al een ander pakket heeft, kan dat uiteraard ook blijven gebruiken. Echter is het zo dat Defender gratis is en geregeld nieuwe updates krijgt, en is het nu wel een aanrader. Ik adviseer het ook als een nieuwe installatie op uw computer wordt gedaan om deze voortaan te blijven gebruiken. Bij veel van onze leden staat echter al een alternatieve virusscanner op hun computer geïnstalleerd. Mogelijk ook omdat u het goed kent en fijn vindt werken.

Zodra een andere wordt geïnstalleerd wordt Defender automatisch uitgeschakeld en staat in het rood vermeld dat u al andere antivirusprogramma's gebruikt. Realtime-beveiliging staat hier dan ook uit omdat de andere virusscanner het heeft overgenomen. Houd het voor zover mogelijk wel bij één programma. Meer virusscanners installeren is geen goed idee, want ze gaan elkaar in de weg zitten en kunnen dan problemen geven. Bovendien wordt uw systeem daardoor trager. Voor zover u het nog niet weet hierbij nog wat informatie die Defender op de achtergrond voor u in de gaten houdt. Ransomware komt helaas ook vaker voor waardoor uw documenten of afbeeldingen van u of van bedrijven kunnen worden gegijzeld. Defender houdt nu toezicht op belangrijke mappen, zodat ransomware ze niet meer kan blokkeren als de pc besmet is. Andries Vermeulen heeft er in een eerder artikel wel eens aandacht aan gegeven. Zodra u de computer aanzet, start Defender tegelijk op met Windows 10. Het downloadt automatisch de updates die nodig zijn om de computer goed te kunnen beschermen. Handmatig controleren en scannen op updates is niet nodig. Controleer nu of uw instellingen goed staan in het Windows Defenderbeveiligingscentrum. Hierin staat onder meer wanneer de computer voor het laatst is gescand op virussen en wanneer de laatste update was. Open het beveiligingscentrum met deze klikken:

Klik op de startknop linksonder, klik dan op Instellingen en op bijwerken en beveiliging. Klik vervolgens op Windows-beveiliging en Windows-beveiliging openen. Het Windows Defender-beveiligingscentrum bestaat uit meerdere onderdelen. Als alles goed staat, staat er bij de meeste onderdelen een groen vinkje. Als een onderdeel actie van u vraagt, staat dit er duidelijk bij. Lees goed wat er bij staat als dit aandacht vereist.

Defender scant uw computer op de achtergrond regelmatig op virussen. U merkt verder niets behalve als het programma een dreiging ziet. Als u het niet vertrouwt of wilt oefenen kunt u ook zelf een scan starten. Het komt ook voor dat u per ongeluk op een verdachte link of bijlage klikt waardoor uw computer zich vreemd gaat gedragen.

Klik dan in het Windows Defender-beveiligingscentrum op Virus- en bedreigingsbeveiliging.

Bij de optie "Huidige bedreigingen" wordt vermeld wanneer de laatste scan is uitgevoerd, het aantal bestanden die zijn gescand en/of welke bedreigingen er zijn gevonden.

De meest gebruikte optie is "snelle scan" waarna direct de bestanden van uw computer worden afgetast. Dit duurt meestal een paar minuten. U kunt de computer

#### Beveiliging in een oogopslag

Controleer de status van de beveiliging en uw apparaat, en tref eventuele benodiqde maatregeler (q)Virus- en Accountbeveiliging Firewall- en bedreigingsbeveiliging netwerkbeveiliging Geen actie vereis een actie Apparaatbeveiliging App- en browserbeheer Apparaatprestaties en -Status weergeven en beheren van hardware-Geen actie vereist. status Geen actie vereist beveiligingsfuncties niet beschikbaa R Gezinsopties Beheren hoe uw gezin hun apparaten gebruiken

gewoon gebruiken tijdens het scannen.

Wilt u een grondige scan van de computer, klik dan op scanopties. Dit duurt uiteraard langer dus u moet dan wel wat geduld hebben. Doe dat bijvoorbeeld als u de computer even niet nodig heeft. Na de scan klikt u linksboven op het pijltje om terug te keren naar het overzicht.

Twijfelt u of de laatste update is gedaan controleer het dan door op "controleren op updates" te klikken en dan "naar updates zoeken". Defender ontvangt dan de laatste update.

Zoals u heeft gezien staat aan de rechterzijde van "virus- en bedreigingsbeveiliging" een overzicht. Zodra u op "instellingen beheren" klikt, ziet u nog "cloudbeveiliging" en ook "manipulatiebescherming" staan. Zorg er voor dat die aan staan. Het komt nog wel eens voor, dat na een update die uit staan. Manipulatiebeveiliging in Windows-beveiliging is een hulpmiddel om te voorkomen dat kwaadaardige apps belangrijke instellingen in Defender wijzigen, zoals de realtime-beveiliging en cloudbescherming. Als manipulatiebeveiliging is ingeschakeld, kunt u deze instellingen nog altijd wijzigen in de app Windows-beveiliging. Maar andere apps kunnen deze instellingen niet wijzigen. Uiteraard kunt meer instellingen nalopen en bekijken welke voor u van belang is.

Louis van den Bosch

## Windows 10 installeren met account

Gebruik je Windows 10 Home en ben je van plan om de software opnieuw te installeren? Let dan goed op. Het is niet meer mogelijk om Windows 10 Home standaard met een lokaal of offline account te installeren.

Wat is er precies aan de hand? Microsoft heeft de laatste weken de installatieprocedure van Windows 10 Home gewijzigd. Het is niet meer mogelijk om een offline account op je computer in te stellen. In plaats daarvan moet je altijd een Microsoft-account hebben om je besturingssysteem (opnieuw) te installeren.

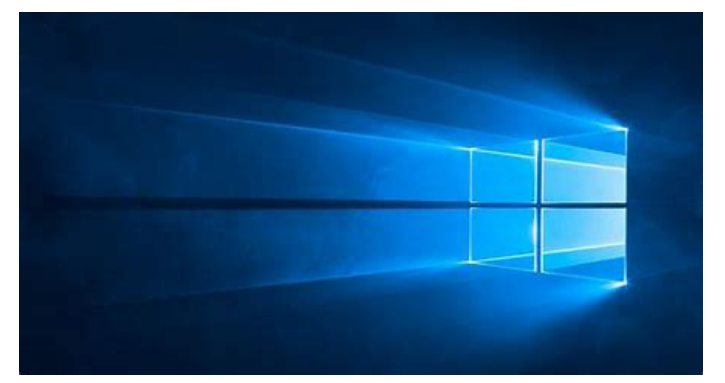

Daarnaast was het voor Windows 10 Home-gebruikers nog mogelijk om een account zonder wachtwoord aan te maken, maar ook dat mag sinds enkele weken ook niet meer. Bovendien moet je in Windows 10 Home naast een Microsoft-account ook een extra beveiligingscode opgeven, die los staat van de gegevens die nodig zijn voor het Microsoft-account. Dat betekent dat je dus veel meer handelingen moet uitvoeren als je Windows 10 Home opnieuw installeert en het lastig is als je wilt inloggen op Windows 10 zonder wachtwoord.

#### Nieuwe pc met Windows 10

Ook wanneer je een nieuwe pc of laptop met Windows 10 Home koopt, is de kans groot dat je dan je computer pas kunt configureren als je beschikt over een Microsoftaccount. Of je die vraag wel of niet tegenkomt tijdens de installatie hangt vooral af van de build versie van Windows 10 Home die op de nieuwe computer is geïnstalleerd. Staat er een versie van een paar maanden oud op die nog niet is bijgewerkt door de fabrikant naar een nieuwere versie, dan heb je wellicht geluk en kun je alsnog een offline account instellen. Bij de aanschaf van een nieuwe computer heb je echter geen mogelijkheid om te controleren welke versie van Windows 10 Home er op je laptop staat.

Heb je pech en is de computer voorzien van een nieuwere versie van Windows 10 Home, dan heb je kans dat je eerst je Microsoft-account moet invoeren voordat je verder kunt gaan met de installatie. Dat Microsoft-account (gekoppeld aan een Hotmail- of Outlook.com-adres) wordt dan ook meteen je hoofdaccount.

Wanneer je geen Microsoft-account hebt en ook geen Hotmail- of Outlook.com-e-mailadres, dan ben je verplicht om zo'n account aan te maken. Dat kan weliswaar tijdens de installatieprocedure zelf, maar je zit dan wel direct vast aan dat account.

#### Zo installeer je een offline account

Gelukkig is de oplossing voor het instellen van een offline account relatief eenvoudig. Eigenlijk zit het 'm al in de naam: offline. Tijdens de installatieprocedure vraagt Microsoft je namelijk eerst (als het een wifi-verbinding betreft) om verbinding te maken met het netwerk. Als je dat doet, zal Microsoft je daarna alleen de mogelijkheid bieden om een Microsoft-account in te voeren. Echter, maak je geen verbinding met je wifi-netwerk, dan komt Windows 10 wel met de mogelijkheid om een offline-account te maken.

Gebruik je een computer met een netwerkkabel? Dan volstaat het om gewoon je netwerkkabel uit de computer te trekken voordat je begint met de installatie van Windows 10 Home. Let wel: trek de netwerkkabel er niet uit tijdens de installatieprocedure en met name niet bij het punt waar je het Microsoft-account moet opgeven: de computer loopt hierdoor namelijk vast en kun je deze alleen nog maar met de uit/aan-knop opnieuw opstarten.

Dat Microsoft dit beleid voor Windows 10 Home volgt heeft enerzijds te maken met bedrijfsbeleid, maar anderzijds nog meer met de beveiliging van Windows 10. Home gebruikers blijken toch minder gevoelig te zijn voor beveiliging van de software dan zakelijke gebruikers. Microsoft hoopt hen hiermee de goede weg op te helpen.

Andries Vermeulen

#### Stap over naar Windows 10 nu het nog kan!

Mogelijk heeft u een of meerdere computers thuis staan waar nog Windows 7 op staat. Op 14 januari 2020 gaat Windows 7 ermee stoppen. Dat is op zich niet erg en

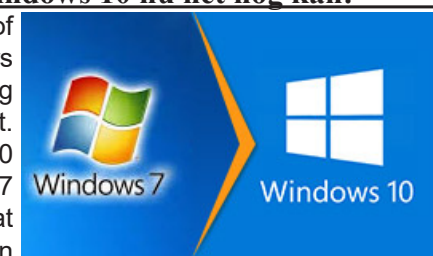

blijft nog wel zijn werk doen, maar erger is dat u dan ook geen belangrijke (beveiligings) updates meer ontvangt! Tot die tijd kan iedereen met Windows 7 nog gratis upgraden naar Windows 10. Toen Windows 10 in 2015 het levenslicht zag, werd al de mogelijkheid gegeven om gratis over te stappen. Deze overstapmethode blijkt nog steeds te werken. Als u daar nog gebruik van wilt maken ga dan naar: www.tiny.cc/w10down en klik op hulpprogramma nu downloaden. Volg verder de stappen. Gaat u het zelf doen, hou er dan wel rekening mee dat het mogelijk enige uren kan duren. Dit is mede ook afhankelijk van de snelheid van uw computer. Nadat Windows 10 er op staat wordt -als het goed is- het besturingssysteem automatisch en zonder kosten geactiveerd. Mocht u toch nog problemen ondervinden waarschuw mij dan even. Meer informatie hierover kunt u ook via deze link nalezen: https://support. microsoft.com/nl-nl/help/4057281/windows-7-support-willend-on-january-14-2020

Louis van den Bosch

# **Tips & Trucs**

### Controleren of een website veilig is?

Wilt u een website bezoeken, maar er eerst van overtuigd zijn dat die site veilig is, ga dan naar: https://transparencyreport.google.com/safe-browsing/search.

| 🕙 🗠 G Safe Browsing: malware X + V                                                                                             |                                                                                                    |                                           |                |              | - 4        | 8  | × |
|----------------------------------------------------------------------------------------------------|----------------------------------------------------------------------------------------------------|-------------------------------------------|----------------|--------------|------------|----|---|
| ← → O @ <a>https://tansparencyseport.google.o</a>                                                                              | Mysafe-browsing/tearch                                                                                                    | . 7                                       | \$             | L            | ±2         | ٩, |   |
| Google                                                                                                    |                                                                                                    |                                           |                |              |            |    | Î |
| Transparantierapport                                                                                                    | Rapporten V Over Veelgestelde vragen                                                                                                    |                                           |                |              |            |    |   |
| Safe Browsing: malware en phishing                                                                                             | Overzicht Malware Status van websites                                                                                                    |                                           |                |              |            |    |   |
| Safe<br>De Safe Browsing technologie van Goo<br>onveilige sites. Een good deel daarvan<br>Google Zoeken en in webbrowsers. Hie | Browsing-status van websit<br>de orderoek dag lijke mijerden URIs, op zoel naar onveilige website. File dag ordekt<br>benaar is legteme website de zijn gehach. Zoda we onveilige website website onder geve<br>onder kunt is controleren of het momented gevaarlijk is een bepaalde website to beooker | es<br>ken we duizen<br>we waarschuv<br>n. | den n<br>vinge | ieuw<br>n we | e<br>er in |    |   |
| Status van website control                                                                                                    | eren                                                                                                    |                                           |                |              |            |    |   |
|                                                                                                    |                                                                                                    |                                           |                |              |            |    |   |
| Zoeken op URL                                                                                                    |                                                                                                    |                                           |                |              | Q          |    |   |

Vul onder de blauwe balk de URL van de beoogde website in en vrijwel direct krijgt u een statusreport te zien, Zoals hier de website van onze club.

| - → O @ A https://tansparencyneport.google.com/s | ife-browsing/search/url rww | (decidual     |                          |   |
|--------------------------------------------------|-----------------------------|---------------|--------------------------|---|
| Safe Browsing: malware en phishing               | Overzicht                   | Malware       | Status van websites      |   |
| Status van website controler                     | en                          |               |                          |   |
| www.decvb.nl                                     |                             |               |                          | ٩ |
|                                                  |                             |               |                          |   |
| Huidige status<br>🥝 Geen onveilige cont          | ent gevond                  | len           |                          |   |
| Sitegegevens                                     |                             |               |                          |   |
| Deze informatie is voor het laatst geüpdat       | et op 13 feb. 201           | 8.            |                          |   |
| De veiligheid van een site kan in de loop de     | er tijd veranderen          | . Kom regelma | atig terug voor updates. |   |
|                                                  |                             |               |                          |   |
| P Typ hier om te zoeken                          | 🔒 💽 🖬 😭                     | 1 💶 💶 🕯       | s 📲 👧 🚇                  | ^ |

Er dan van verzekerd zijn dat er geen Malware of Phishing gevonden is.

### **Reisdagboek in Google Maps**

Houdt u graag een reisdagboek bij? Zo'n functie zit in de app van Google Maps ingebouwd! Tik in de app op het menu icoontje en kies Mijn tijdlijn. Via het kalender pictogram gaat u naar de gewenste dag en krijgt u uw route uitgetekend, inclusief afgelegde afstand en tijdsduur.

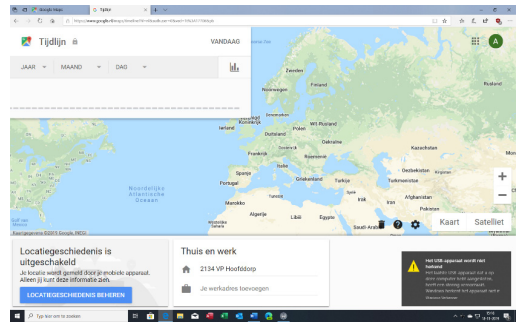

U krijgt bovendien de foto's te zien die u die dag gemaakt heeft en met uw account naar Google Foto's heeft gestuurd. Een voorwaarde is wel dat u Googles locatiegeschiedenis heeft geactiveerd.

### Aanpassingen in MS Word

U werkt aan een lijvig document in MS Word en u heeft een aantal wijzigingen aangebracht. Na enkele aanpassingen van de tekst weet u zich niet meer te herinneren

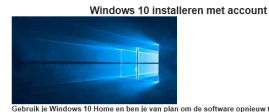

waar u al die aanpassingen heeft gedaan.

De toets combinatie Shift+F5

talleren? Let dan kan u dan helpen, die plaatst

re van Windows de tekstcursor automatisch op de laatste drie recente ra beveifigingscode opgeven, die los staat Int. Dat betekent dat je dus veel meer euw installeert en het lastig is als je wilt

#### Verzending Gmail ongedaan maken

Herkent u dit? U maakt een e-mail en drukt op de verzendknop... en tegelijkertijd beseft u dat u de bijlagen vergeten bent bij te voegen. Dat gebeurt mij regelmatig moet ik zeggen, maar via Gmail heb ik voortaan 5 seconden de tijd om een "verzonden" bericht tegen te houden. Onderaan verschijnt namelijk de knop Ongedaan maken en daar kunt u op klikken.

| = 1 | d Gmail                      | Q Berichten doorzoeken                                                                                                   | ~      | 0       |    |
|-----|------------------------------|----------------------------------------------------------------------------------------------------|--------|---------|----|
|     | Instellingen                 |                                                                                                    |        |         | \$ |
| 2   | Algemeen Labels Inbo         | x Accounts en import Filters en geblokkeerde adressen Doorsturen en POP/IMAP A                                           | dd-ons | Chatten |    |
|     | Geavanceerd Offline 1        | 'hema's                                                                                                    |        |         |    |
| 0   | Taal:                        | Weergavetaal voor Gmali: Nederlands v<br>Taalinstellingen wiizigen voor andere Google-producten<br>Alle taalopties tonen |        |         | ĺ  |
| 9   | Telefoonnummers:             | Standaardlandcode: Nederland                                                                                             |        |         |    |
|     | Maximum paginaformaat:       | 50 v berichten per pagina weergeven                                                                                      |        |         |    |
|     | Verzenden ongedaan<br>maken: | Annuleringsperiode verzenden: 5 seconden<br>10<br>20                                                                     |        |         |    |
|     | Standaard antwoordgedrag     | Beantwoorden                                                                                                    |        |         |    |

U kan die tijd aanpassen. Klik op het tandwielpictogram, kies instellingen. Ga naar Algemeen en wijzig bij Verzenden ongedaan maken de optie Annuleringsperiode verzenden:... seconden in 5,10, 20 of 30 seconden. Als u het instelt op 30 seconden, dan heeft u genoeg tijd om te reageren.

#### Afbeeldingen in mails MS Outlook

Uit veiligheidsoverwegingen heeft MS Outlook de gewoonte om afbeeldingen in e-mails standaard niet te downloaden. U kunt die optie uitschakelen voor bepaalde personen.

Open een bericht met zo'n ingesloten afbeelding en klik met de rechter muisknop op het i-berichtje bovenaan de

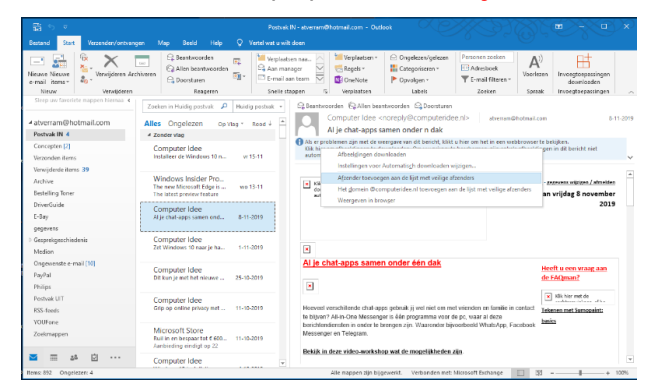

mail en klik vervolgens met links op Afzender toevoegen aan lijst met veilige afzenders.

Andries Vermeulen

# Vraag & Antwoord

Mijn jongste kleindochter is twee weken terug 11 maanden geworden en heeft dat gevierd met een cup cake. Ze heeft er op haar manier een echt feestje van gevierd. De keuken lag vol met kruimels en uiteraard zat ze ook volledig onder! Ze loopt al als een kievit en doet, zoals alle kinderen van die leeftijd, grote ontdekkingstochten door alle kasten en lades te openen en alles in haar mond te stoppen. Buiten verkent ze inmiddels, weliswaar dik ingepakt, ook de omgeving. Heel leuk om dat mee te maken. Mijn oudste kleindochter is inmiddels al een maandje aan het werk in Finland en vindt het onwijs leuk. Ze heeft inmiddels een systeem gemaakt om kleur te herkennen en is nu bezig met een CNN aan het bouwen wat

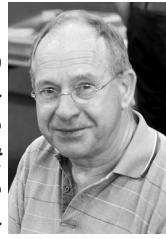

automatisch cijfer moet herkennen. Ze moet wel erg wennen aan het Finse leven en dat daar de zon nu om negen uur opgaat en het om drie uur weer donker wordt. Maar er wonen daar ook een paar vriendinnen die ze op de Universiteit van Aschaffenburg heeft leren kennen en waar ze ook veel steun aan heeft. Ze staat elke morgen om zes uur op en na het werk gaat ze een uurtje hardlopen om even lekker te ontspannen en het werk van haar af te laten lopen. Dat doe ik ook, als ik jullie vragen onder de loep neem. Ik ga weliswaar niet hardlopen, maar dan ga ik mijn brein aan het werk zetten om voor iedereen een beentje voor te zetten. Maar, blijf me uw vragen sturen: vicevoorzitter@decvb.nl . Wilt u nog eens iets nakijken of zelf een vraag hebben en u wilt kijken of het al eerder behandeld is, kijk dan op de website <u>www.decvb.</u> nl rechts boven bij Vraag en Antwoord. Alle behandelde vragen van het afgelopen jaar staan er nog in.

Vraag: Beste Andries, ik heb een notebook en sinds enig tijd werken de N en d M toets niet meer. Ik heb al op internet gekeken en dat blijkt wel vaker voor te komen, hoewel het niet steeds dezelfde toetsen of toetsencombinatie is. Is hier wat aan te doen zonder dat ik de notebook moet opsturen voor reparatie? Ton

Antwoord: Beste Ton, mogelijk is het toetsenbord door het jarenlang gebruik min of meer vervuild. Dat kun je checken door er een extern toetsenbord aan te hangen. Heb je zelf geen extern toetsenbord, dan

kunnen wij je op de clubdag wel helpen. Als de mankerende toetsen dan wel werken, is er met het besturingssysteem niets aan de hand en heeft het zeer waarschijnlijk te maken met vervuiling c.q. het min of meer vastplakken en niet meer goed losgaan van de toetsen. Dan kun je het proberen op te lossen door 🛉 met een klein kwastje onder de randen

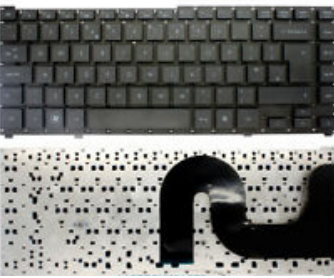

van de toetsen het vuil proberen los te maken en tegelijkertijd met een stofzuiger (niet al te hoog) het vuil op te zuigen. Daarna eventueel nog met zacht doekje schoonmaken. Lukt dat ook niet, dan zou het toetsenbord vervangen moeten worden. Afhankelijk van het merk en type notebook kost dat meestal een paar tientjes en dan zit je als het ware weer de eerste rij. Andries

Vraag: Beste Andries, ik ben in het bezit van aardig wat zwart-wit foto's die ik graag automatisch wil inkleuren. Is dat mogelijk en is daar een programmaatje voor? Je zou me een grote dienst bewijzen. Miep

Antwoord: Beste Miep, wat je wil kan, maar niet met een programma, maar met een website die het helemaal kan doen. Ga maar eens naar 🔁 🖅 🚊 notebook toetsenbord | elis 🚥 ColouriseGG × + ~

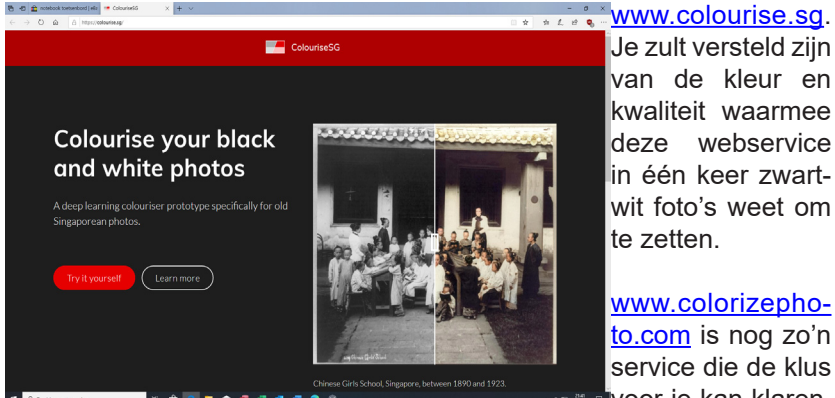

Succes en veel plezier, Andries

Je zult versteld zijn van de kleur en kwaliteit waarmee deze webservice in één keer zwartwit foto's weet om te zetten.

www.colorizephoto.com is noa zo'n service die de klus voor je kan klaren.

Vraag: Beste Andries, mijn laptop met Windows 10 is vaak de eerste drie kwartier niet of nauwelijks te gebruiken. In Taakbeheer zie ik dat de harde schijf voor 100% in gebruik is. Op het tabblad processen zie ik dat er wel een aantal programma's actief zijn, maar ik kan niet beoordelen welk programma de oorzaak is. Heb jij een idee wat ik er aan kan doen? Patrick

Antwoord: Beste Patrick, je hebt het bijna uitgevogeld, klik maar eens een of twee keer op de kolom Schijf, dan kun je gelijk zien welk programma de oorzaak is.

| next Taakbeheer<br>Bestand Onties Beeld |                    |                  |                 | -                                   |               | ( |
|-----------------------------------------|--------------------|------------------|-----------------|-------------------------------------|---------------|---|
| Processen Prestaties App-geschiedenis   | Opstarten Gebruike | rs Details S     | Services        |                                     |               |   |
| Naam                                    | Status             | 39%<br>Processor | 63%<br>Geheugen | <ul> <li>∼ 1%<br/>Schijf</li> </ul> | 0%<br>Netwerk |   |
| 💽 System                                |                    | 0,2%             | 0,1 MB          | 0,8 MB/s                            | 0 Mbps        |   |
| > 🙀 Taakbeheer                          |                    | 0%               | 15,5 MB         | 0,4 MB/s                            | 0 Mbps        |   |
| > 🔯 ClipboardSvcGroup                   |                    | 3,1%             | 4,9 MB          | 0,3 MB/s                            | 0 Mbps        |   |
| > 💽 Local Security Authority Process    |                    | 0%               | 5,0 MB          | 0,3 MB/s                            | 0 Mbps        |   |
| Microsoft OneDrive                      |                    | 0%               | 9,9 MB          | 0,1 MB/s                            | 0 Mbps        |   |
| Shell Infrastructure Host               |                    | 0,2%             | 3,6 MB          | 0,1 MB/s                            | 0 Mbps        |   |
| 🐂 Windows Verkenner                     |                    | 1,0%             | 29,8 MB         | 0,1 MB/s                            | 0 Mbps        |   |
| > 🔯 Servicehost: Lokaal systeem (ne     |                    | 0%               | 3,2 MB          | 0,1 MB/s                            | 0 Mbps        |   |
| CTF-laadprogramma                       |                    | 0%               | 1,6 MB          | 0,1 MB/s                            | 0 Mbps        |   |
| > 🔯 Servicehost: UtcSvc                 |                    | 0%               | 12,9 MB         | 0,1 MB/s                            | 0 Mbps        |   |
| > 💽 Antimalware Service Executable      |                    | 0%               | 77,1 MB         | 0,1 MB/s                            | 0 Mbps        |   |
| > 🔯 Servicehost: Lokale service (net    |                    | 0%               | 7,8 MB          | 0,1 MB/s                            | 0 Mbps        |   |
| > 🔒 Indexeerfunctie van Microsoft       |                    | 0%               | 12,0 MB         | 0,1 MB/s                            | 0 Mbps        |   |
| > 🔯 Servicehost: DCOM Server Proc       |                    | 0%               | 4,8 MB          | 0,1 MB/s                            | 0 Mbps        |   |
| <                                       |                    |                  |                 |                                     | >             |   |

Maar als je de langzame harde schijf vervangt door een iets grotere en snellere SSD, dan merk je dat het een wereld van verschil brengt. Op alle fronten wordt je laptop gelijk een stuk sneller en werkt het geheel veel lekkerder. En het kost je maar enkele tientjes. Op de club kunnen we je er ook mee helpen. Andries

Vraag: Beste Andries, is het ook mogelijk om een vrouwelijke verteller in te stellen als voorleesstem. Een vrouwelijke verteller, althans bij mijn navigator in de auto, is veel helderder en duidelijker dan een mannelijke tegenpool. Jaap

Antwoord: Beste Jaap, via Start en Instellingen kun je in de groep Toegankelijkheid de Verteller openen. In het onderdeel De stem van de verteller aanpassen zou kun je klikken op de blauwe link Meer stemmen toevoegen, alleen is er op dit moment geen vrouwelijke voorleesstem in het Nederlands, wel in het Engels en ik kan u verzekeren dat niet prettig is om een Engelse Nederlands te horen praten. Ik zou nog even wachten tot er een goede vrouwelijke verteller is. Andries

| ← Instellingen         |                                                                                                    | - |  |
|------------------------|----------------------------------------------------------------------------------------------------|---|--|
| ώ Start                | Verteller                                                                                                    |   |  |
| Instelling zoeken      | Sneltoets om Verteller te starten toestaan                                                                      |   |  |
| Toegankelijkheid       | Druk op de Windows-logotoets # +Ctrl+Enter om Verteller in of uit te<br>schakelen.                              |   |  |
|                        | Verteller na aanmelding starten                                                                                 |   |  |
| Gezichtsvermogen       | Verteller vóór aanmelding starten voor iedereen                                                                 |   |  |
| C Beeldscherm          | <ul> <li>Startpagina van Verteller weergeven wanneer Verteller wordt<br/>gestert</li> </ul>                     |   |  |
|                        | Startpagina van Verteller naar het systeemvak minimaliseren                                                     |   |  |
| RÖ Cursor en aanwijzer | Als dit selectievakje is uitgeschakeld, wordt de startpagina van Verteller<br>neminimaliseerd paar de taakbalk. |   |  |
| Q. Vergrootglas        | ,                                                                                                    |   |  |
| Kleurfilters           | De stem van Verteller aanpassen                                                                                 |   |  |
| * Hoog contrast        | Een stem kiezen                                                                                                 |   |  |
| -                      | Microsoft Frank - Dutch (Netherlands) 🗸                                                                         |   |  |
| 🛱 Verteller            | Meer stemmen townenen                                                                                           |   |  |
| Gehoor                 | Sometimestheid witzinen                                                                                         |   |  |
|                        | Spreechienten wysgen                                                                                            |   |  |
| 40 Audio               | Druk op de Verteller-toets + plusteken (+) of Verteller + minteken (-) om                                       |   |  |
| 0 Ondertiteling        | de stemsnelheid te wijzigen.                                                                                    |   |  |
|                        | Toonhoogte wijzigen                                                                                             |   |  |
| Interactie             | Stenvolume wijzigen                                                                                             |   |  |
| -                      |                                                                                                    |   |  |

**Vraag:** Andries, de computer van een vriend van mij start telkens opnieuw op. Soms gaat het al tijdens het opstarten mis en begint hij spontaan opnieuw op te starten. Zijn dit de laatste loodjes van de PC? Karel

**Antwoord:** Beste Karel, het klinkt mij een beetje in de oren alsof het een hardware probleem is. Het zou de voeding kunnen zijn en dat kun je uit proberen door de aangesloten apparatuur opnieuw en goed vast te zetten op het moederbord en het dan nog eens te proberen.

Een andere optie kan zijn dat het de harde schijf is die problemen geeft. Ten eerste kun je dan een controle van de harde schijf uit voeren. In Windows 10 kun je dat doen door met rechts te klikken op Start en dan met links op Windows PowerShell (Admin), om deze als Administrator uit te voeren. In het geopende venster type je in chkdsk (check disk) dan een spatie met de letter aanduiding van de schijf, in dit geval c met een dubbele punt, weer een spatie met een slash en de letter f **(fix** errors) en als laatste een spatie met een slash en de letter r (repair bad sectors) zoals in onderstaand plaatje.

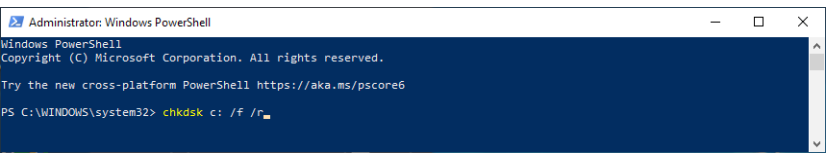

Klik daarna op de Enter-toets om de opdracht te plannen. Daar krijgt u een melding van die u met Y(es) moet bevestigen en krijgt u de melding dat de schijf wordt gecontroleerd nadat de computer opnieuw is opgestart. Zie plaatje hieronder.

| 27 Administrator: Windows PowerShell                                                                                                    | - | × |
|----------------------------------------------------------------------------------------------------|---|---|
| Windows PowerShell<br>Copyright (C) Microsoft Corporation. All rights reserved.                                                                                          |   | î |
| Try the new cross-platform PowerShell https://aka.ms/pscore6                                                                                                    |   |   |
| PS C:\WINDOWS\system32> chkdsk c: /f /r<br>The type of the file system is NIFS.<br>Cannot lock current drive.                                                            |   |   |
| Chkdsk cannot run because the volume is in use by another<br>process. Would you like to schedule this volume to be<br>checked the next time the system restarts? (Y/N) y |   |   |
| This volume will be checked the next time the system restarts.<br>PS C:\WINDOWS\system32≻                                                                                |   |   |

Na het afsluiten van het venster en het opnieuw opstarten van de computer vindt de controle plaatst en krijg je een melding over eventueel gevonden en herstelde fouten. Je kunt ook externe reparatie tools gebruiken zoals Ultimate Boot CD (<u>www.ultimatebootcd.com</u>) die je ook van een usb-stick kan starten. Hoop dat je hiermee uit de voeten kan en anders zijn we er ook op de clubdag.

Andries Vermeulen

## Terugblik clubdag 2 november, fotowedstrijd en enquête

Ondanks dat er geen herinnering in de weekbladen stond waren er zaterdag 2 november toch ± 60 leden aanwezig en de helpdesk was druk bezig om leden te helpen met kleine of grotere probleempjes.

**De fotowedstrijd.** Vorig jaar had deheer Carel Wierink zich aangemeld om de volgende fotowedstrijd te organiseren. Dat werd in dank aanvaard en er werd een speciaal mailadres voor de fotowedstrijd aangemaakt. Carel bedacht het thema «De lucht in». Eerst dacht hij, ik ontvang niets, maar veel inzendingen werden pas in oktober ingestuurd. Om 11.30 uur werden alle foto's getoond met deskundige op- en aanmerking van Carel. De terechte winnaar was de foto van de springende zalm van Wim de Haas. De 2e en 3e prijzen waren voor Marchella Derks en Nel van der Linden. Alle prijswinnaars ontvingen van

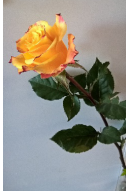

Carel hun foto mooi en groot ingelijst en alle deelnemers ontvingen een prachtige roos voor hun inzending. Op de website www.decvb.nl kunt u alle ingezonden foto>s bekijken. Carel heeft zich voor volgend jaar weer beschikbaar gesteld om de foto wedstrijd te organiseren. We hebben al vernomen, dat dan nog meer leden willen meedoen. Carel hartelijk dank voor je inzet.

**Loterij.** Er waren weer prachtige prijzen voor de loterij. Zo mooi, dat Nel hierover diverse complimenten kreeg. Heel verdiend.

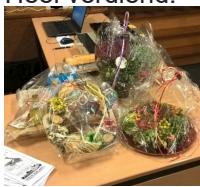

**Enquête.** Hetformulier van de enquête is door de meesten van uingevulden teruggezonden. Dank daarvoor. Het scannen was voor sommigen lastig, maar op de clubdag kon het formulier ook ter plekke worden ingevuld of men stuurde een mailtje met de keuze. Allemaal prim a. Daardoor kon gelijktijdig gecontroleerd worden of we nog over het juiste mailadres beschikten. Het zal u niet verbazen, dat het niet altijd zo was. Van een klein aantal leden is geen emailadres bekend. Die zullen persoonlijk worden benaderd door

één van de bestuursleden. Tot ziens tot zaterdag 7 december.

MJR – secretaresse

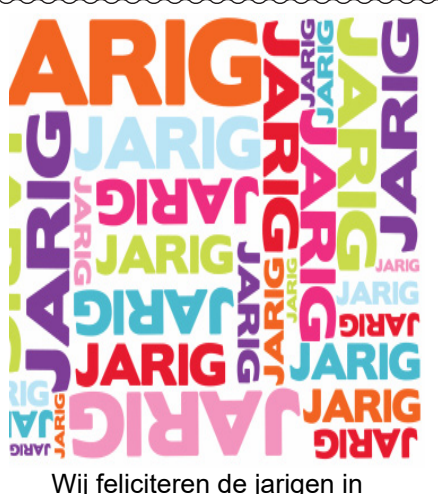

december 2-12 John van der Meer 3-12 Tinie van 't Hul 5-12 Tea Roubos 5-12 **Riek Lansdaal** 6-12 Dick van Selm 7-12 Jannie Bokhorst 7-12 Leny Duivenvoorde 8-12 Helmie van den Berg 9-12 Mieke Ebell-Roos 12-12 Jaap Groenewoud 12-12 Johan Beerendonk 13-12 Ria Honcoop Dick Schenke 13-12 Wim Duwel 13-12 15-12 Frank Witterland 15-12 Rob Hendriks 16-12 Wieke Glazema 16-12 Nel van der Linden Adrie Fieman-Vreeken 18-12 Nel Koelewijn 21-12 Bert Jonker 28-12 29-12 Bram Hofland 30-12 Bert van Reemst 31-12 Wim van Dam en wensen hen veel geluk en voorspoed maar bovenal gezondheid toe

bestuur CVB

## Cursussen najaar 2019

Als u dit leest is de cursus Windows 10 alweer bijna afgelopen, er zijn in totaal 11 cursisten die zich hadden aangemeld waardoor de cursus was volgeboekt. Wellicht had u ook de cursus willen volgen, maar kon u niet op de donderdag

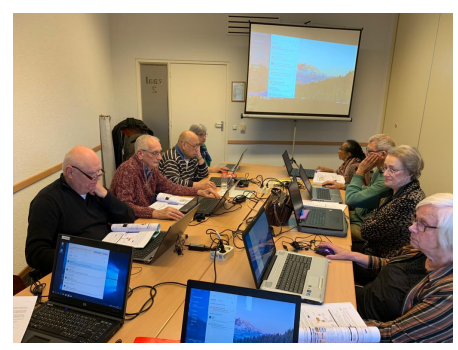

of waren er andere redenen. Niettemin kan u zich te allen tijde blijven opgeven voor de cursus Windows 10 en zal deze bij voldoende belangstelling in het voorjaar weer gaan plaatsvinden. Ook bied de CVB een cursus voor de iPad aan, die door Ferdinand Grijs wordt gegeven. Echter zijn daar nu nog te weinig aanmeldingen voor binnengekomen. Indien u deze wilt volgen kunt u dit aangeven op onderstaand emailadres.

Wij plannen deze dan in, maar de cursus zal vanwege de feestdagen dit jaar niet meer plaatsvinden. Natuurlijk kunt u ook tijdens de clubdagen vragen naar assistentie over Windows, IPad, IPhone en Android mobiel of tablet. Voor overige vragen betreffende de cursussen kunt u mailen naar:

cursusinfo@decvb.nl

# Presentatie adresbestand- en etiketten maken

in Excel en Word 2016

Het is al weer een aantal jaren geleden dat ik een presentatie over dit onderwerp heb gegeven. Maar hoewel velen tegenwoordig de Kerst- en Nieuwjaarskaartjes digitaal versturen, zijn er toch velen die het leuker vinden om zelf een "echt" kaartje te versturen en te ontvangen. Zoals een van de bestuursleden zei, dan kan ik er een mooie collage van maken in de woonkamer.

Een digitaal kaartje versturen is wel eens handig als je "te laat" bent en die nog dezelfde dag bij de geadresseerde wil hebben bezorgd. Hoewel het handig is, is een echt kaartje ontvangen en verzenden veel leuker. Je geniet van het uitzoeken, het controleren van de adressen, het maken van de adresetiketten, het plakken van de postzegels en het wegbrengen naar PostNL.

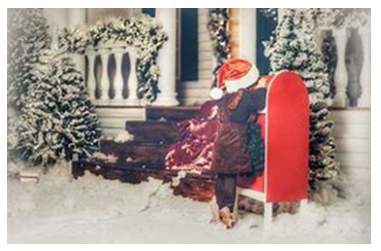

Ook het ontvangen is leuk, straks als de tijd daar is, is het elke dag verzamelen van de kaartjes die in de bus gedeponeerd zijn, kijken hoe ze eruit zien en van wie ze afkomstig zijn en ze ergens op een opvallende plek ophangen. Zit er een kaartje bij van iemand die jij vergeten bent, kun je alsnog razendsnel achter de computer duiken en die opnemen in je adreslijst en een adresetiket uitprinten.

Zo blijft je adreslijst elk jaar up to date en kun je die ook gebruiken voor andere leuke en minder leuke dingen.

Ik zie u graag bij de presentatie op 7 december 2019 van 11.00 uur tot ongeveer 12.00 uur.

Andries Vermeulen

# Weekbladen niet ontvangen?

U kunt ze ook digitaal lezen

link Witte Weekblad: https://witteweekbladnieuw-vennep.nl/pagina/e-paper-259427 of ga naar https://witteweekbladnieuw-vennep.nl/

kies in de balk voor E-paper. Dan kunt u kiezen voor E-paper maar ook voor Archief E-paper.

<section-header><section-header><section-header><section-header><section-header><section-header><section-header><section-header><section-header><section-header><section-header>

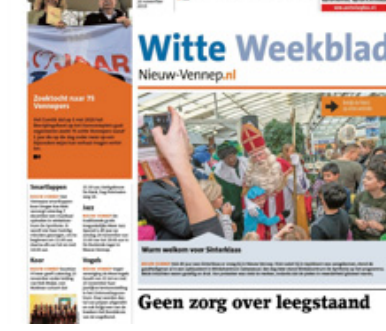

Nieuwsblad Haarlemmermeer link om digitaal te lezen:

https://www.rodi.nl/regio/haarlemmermeer/epaper

De Bolleboos december